# Steps or Guidelines to fill University Pre Admission Online Registration

# University Pre Admission Online Registration for the TYBCom for the A.Y. 2021

-22

The following are the steps for University Pre Admission Online Registration

**1.**First Click on the below link to register for Online pre admission and fill in the details carefully and corrctly.

or

If the link is not active, copy and paste the below link in the browser and press enter, it would automatically get activated.

https://mumoa.digitaluniversity.ac/

| University of M                             | Aumbai                                                                        | Click here to | open    |
|---------------------------------------------|-------------------------------------------------------------------------------|---------------|---------|
| M G.Road, Fort, Mumbe<br>Maharashtra(India) | # 400032,                                                                     | Online pre a  | dmissio |
|                                             |                                                                               | form          |         |
| Click He                                    | re For Mumbai University Pre Admission online Registration                    |               |         |
| Ne                                          | ed Help ? Click Here To View Online Registration Process Video                |               |         |
|                                             | Chat Support For FAQ                                                          |               |         |
| -5                                          | Application Form Management for College                                       |               |         |
| Go to Mu                                    | mbai University Portal ( मुंबई विद्यापीठाच्या डिजीटल युनिव्हर्सिटी प्रणाली वर |               |         |

2. Click on Already students of this university and we have 16 digits PRN Number which is available of your Sem -I and II and Sem-III and IV Mark sheets /Results OR TYBCom Admission list- 2021-22

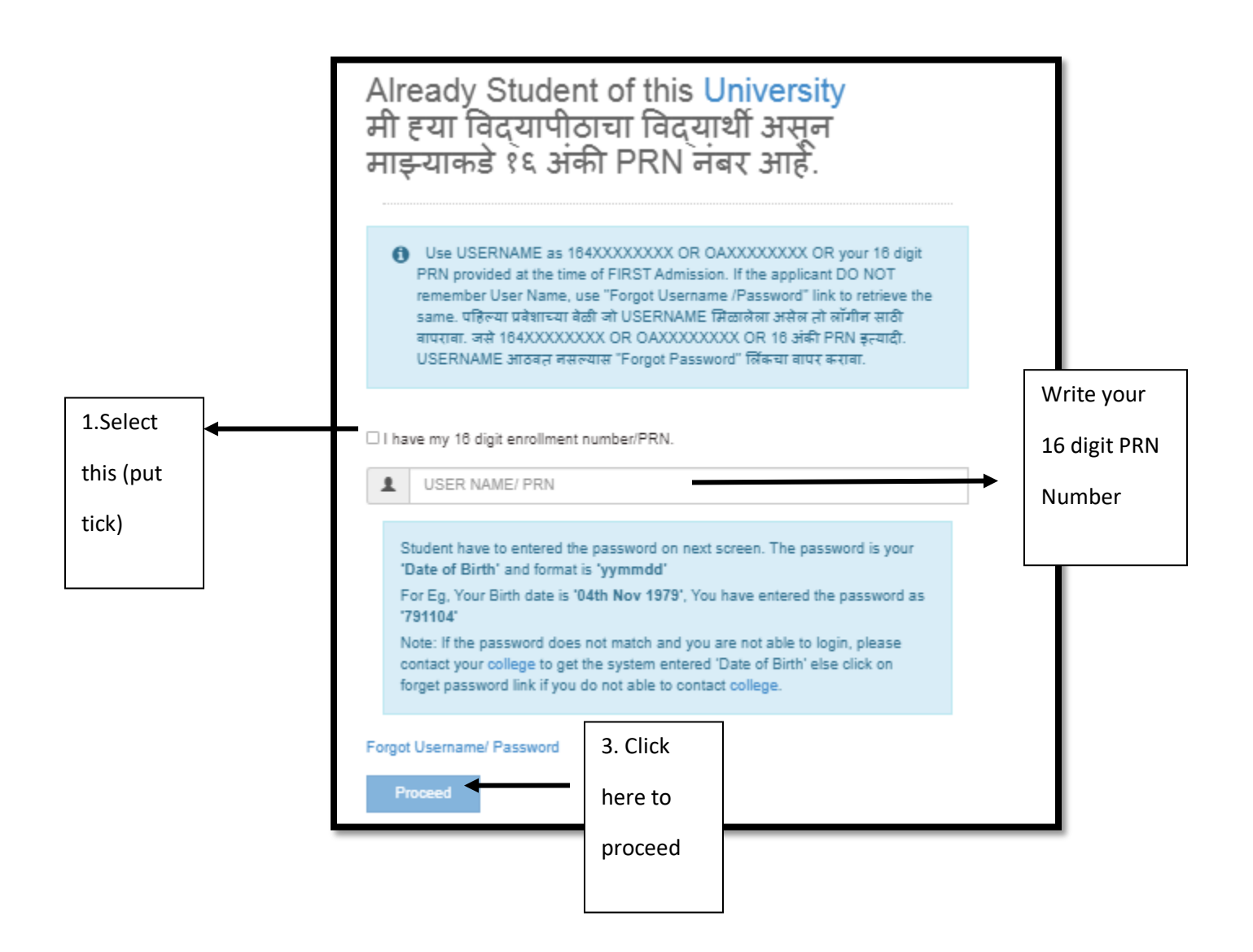

# 3.To set password follow as per your date of birth

then click on login

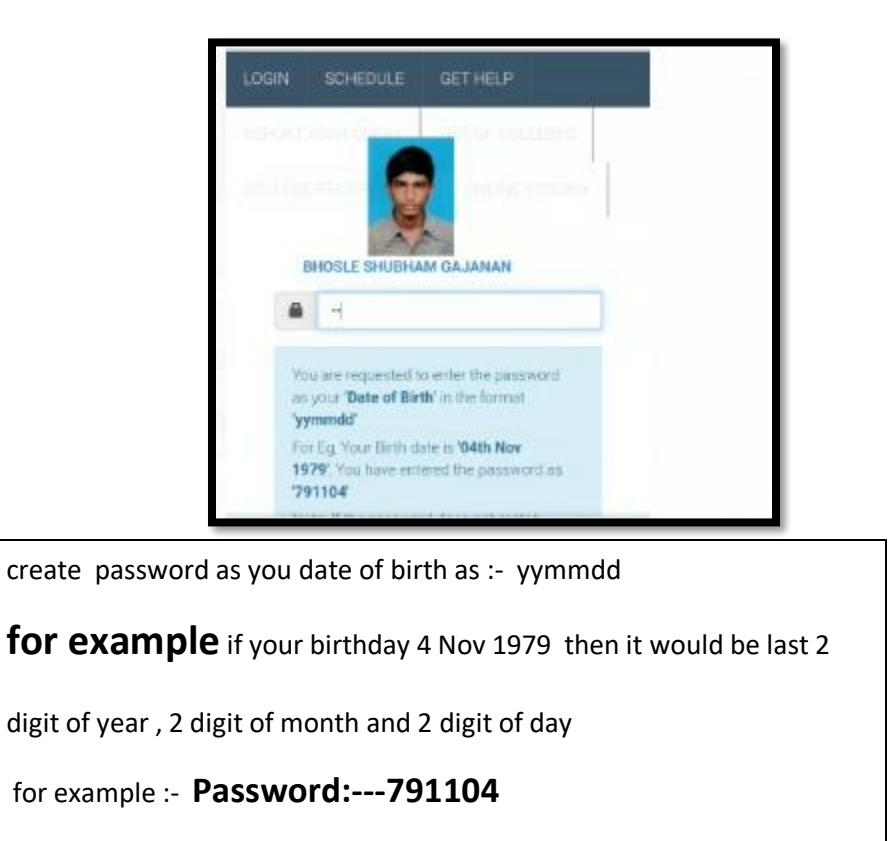

# 4. Check and verify all your details like Name and PRN Number

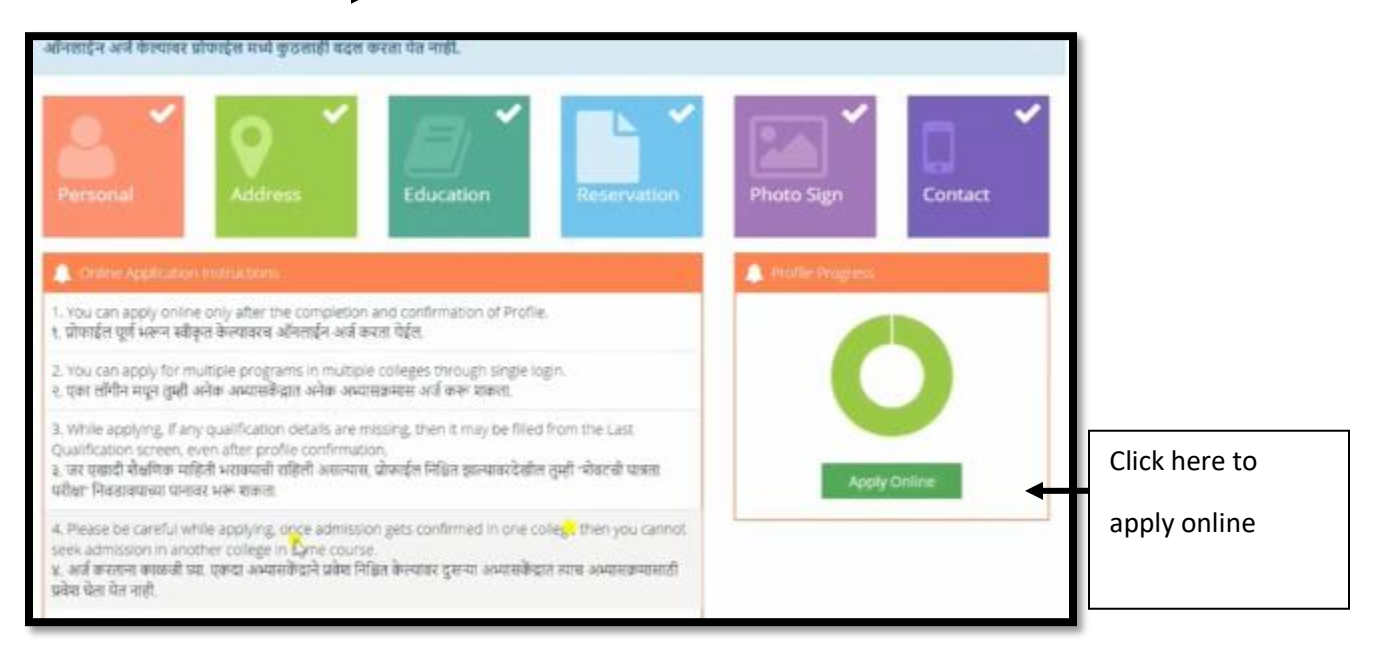

# Check your Name and PRN Number here

5. Once you applied the following screen will be opened

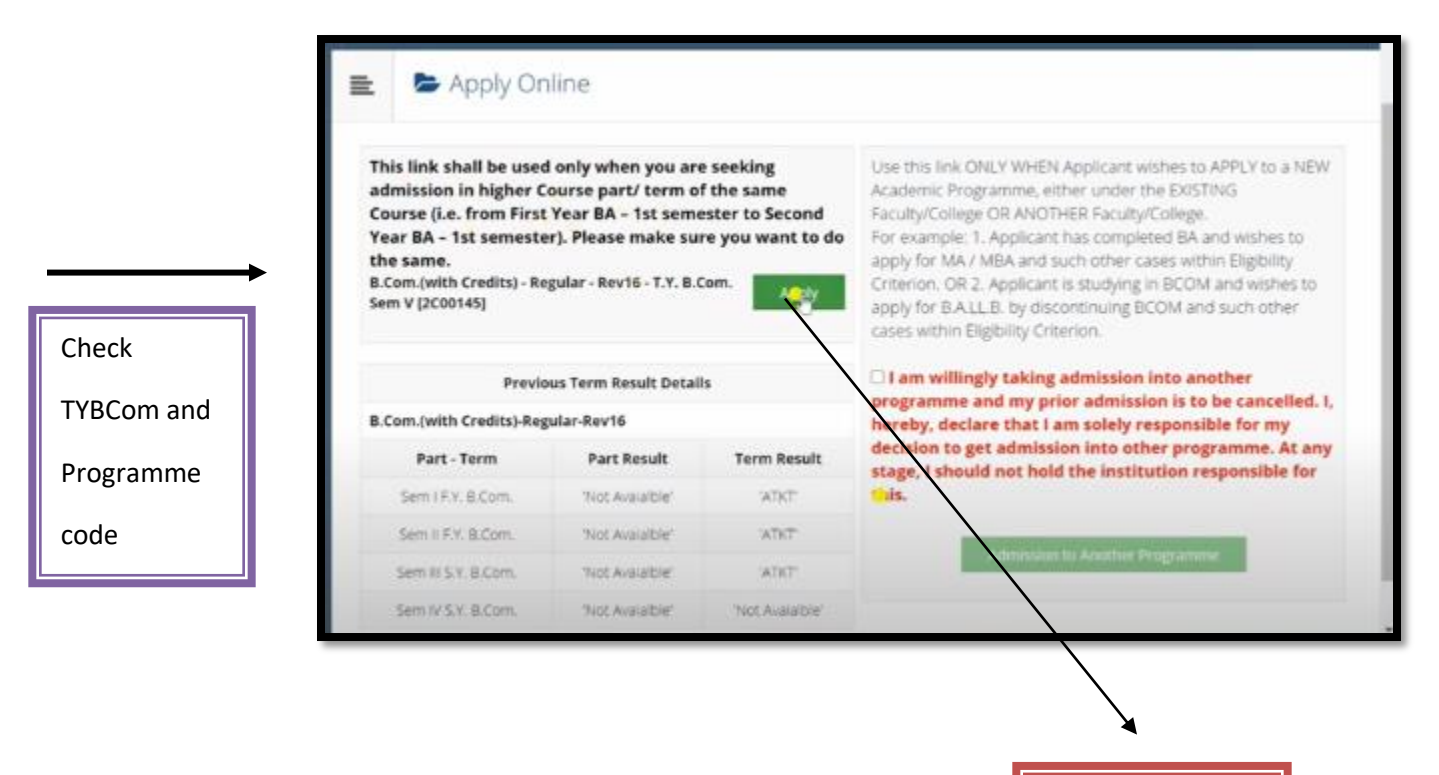

Click on apply

#### 6. Click on cancel

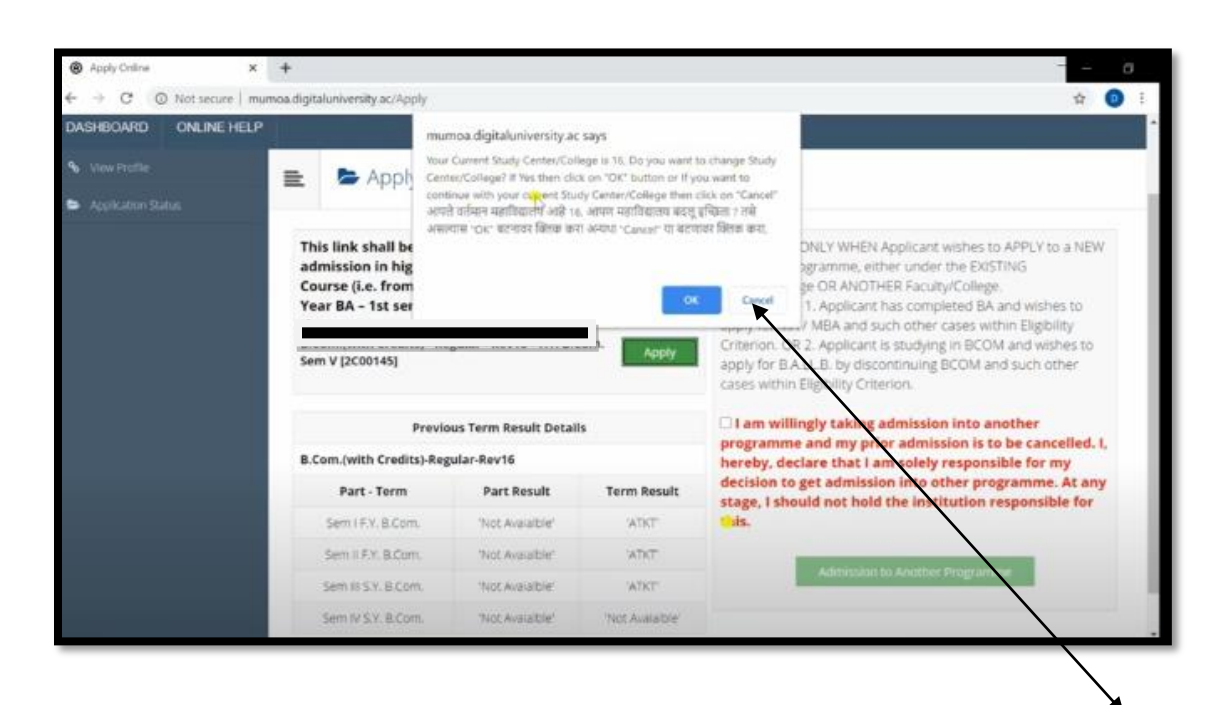

#### mumoa.digitaluniversity.ac says

Your Current Study Center/College is 16. Do you want to change Study Center/College? If Yes then click on "OK" button or If you want to continue with your current Sirvay Center/College then click on "Cancel" आपते वर्तमान महाविद्यालय आहे 16. आपण महाविद्यालय बदलू इच्छिता ? तसे असल्यास "OK" बटनावर क्लिक करा अन्यथा "Cancel" या बटणावर क्लिक करा.

Cancel

# Click on **Cancel** because it is mentioned your

are current student of this college so do not press

ok ...

press Cancel button

# 7. Select instruction of Medium :--- English and

)

Select your TYBCOM subjects as per admission form submitted to college,( for option subjects please check TYBCom admission list 2021-22 and select only 02 options subjects have been allotted by Admission Committee

| Browne Manual Model - D Pare Sett Control - Sen for David - TV D-Pare Set V TVP01451             |                                   |
|--------------------------------------------------------------------------------------------------|-----------------------------------|
| College Name [Code] Bharat Education Society Sent Gadge Maharaj College of Commerce and Economic | ci 16                             |
| Medium of O Marathi • English                                                                    |                                   |
| Minimum 6 Course(s) & Maximum 6 Course(s) should be Selected                                     |                                   |
| Ability Enhancement Courses Minimum:2 Maximum: 2 [If App                                         | licable]                          |
| [23115] Direct & indirect Taxation Paper I                                                       |                                   |
| [ 23116 ] Export Marketing Paper I                                                               |                                   |
| [ 23117 ] Transport Management Paper I                                                           |                                   |
| [ 23118 ] Merchant Banking Paper I                                                               |                                   |
| [ 23119 ] Insurance Paper I                                                                      | Select your 2 options subjects as |
| [ 23120 ] Computer system & Applications Paper I                                                 | nor the admission list and only   |
| [ 23121 ] Labour Welfare & Practice Paper I                                                      | per the admission list and only   |
|                                                                                                  | those subjects have been          |
|                                                                                                  | allotted by Admission             |
|                                                                                                  | committee                         |
|                                                                                                  | (please refer TYBCom              |

admission list 2021-22)

### 8. Select the reamining 4 subjects as follow :-

### **Discipilined related Elective Courses**

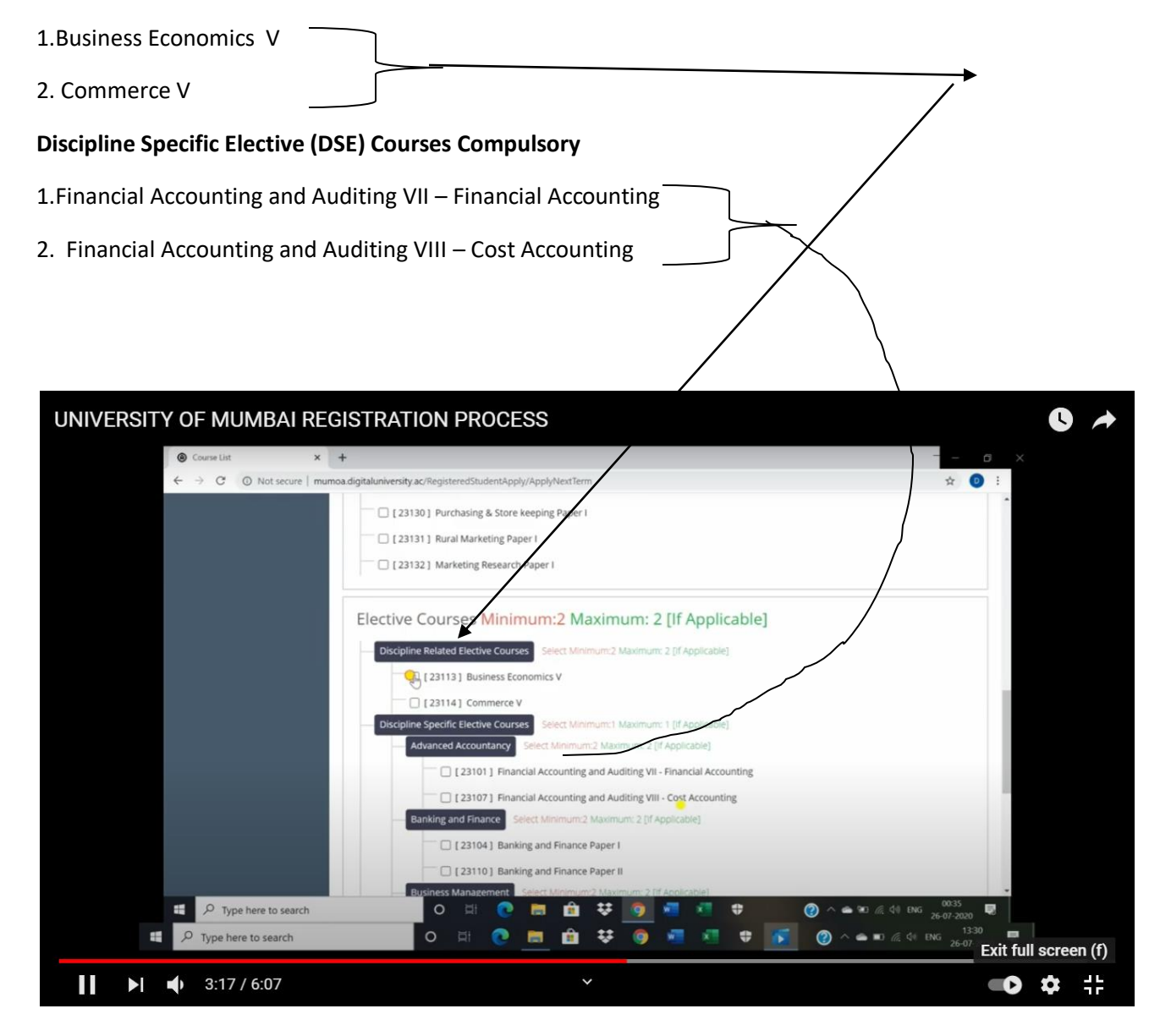

# You have to select total 6 subjects and then proceed

9. Check and Verify course details of Sem -V and Pogramme code

| Courses saved successfully!                                       |                                                                                                    |  |  |
|-------------------------------------------------------------------|----------------------------------------------------------------------------------------------------|--|--|
| Program Name [Code] B.Com.(w<br>College Name [Code] Bharat Ed     | ith Credits) - Regular - Rev16 - T.Y. B.Com. Sem V (2C00145) (22300001)<br>Jucation Society Sant Gadge Manaraj College of Commerce and Economics 16 |  |  |
| Sem V [2C00145]                                                   |                                                                                                    |  |  |
| Advanced Accountancy                                              | 23101 - Financial Accounting and Auditing VII - Financial Accounting                                                                                |  |  |
| Advanced Accountancy                                              | 23107 - Financial Accounting and Auditing VIII - Cost Accounting                                                                                    |  |  |
| Discipline Related Elective Courses                               | 23113 - Business Economics V                                                                                                    |  |  |
| Discipline Related Elective Courses                               | 23114 - Commerce V                                                                                                    |  |  |
| Ability Enhancement Courses                                       | 23115 - Direct & Indirect Taxation Paper I                                                                                                    |  |  |
| ALL HELL R. A. C. C. C. C. C. C. C. C. C. C. C. C. C.             | 23116 - Export Marketing Paper I                                                                                                    |  |  |
| Ability Enhancement Courses                                       | 23116 - Export Marketing Paper I                                                                                                    |  |  |
| Ability Enhancement Courses Sem VI [2C00146] Add Next Term Course | 23116 - Export Marketing Paper I                                                                                                    |  |  |
| Ability Enhancement Courses Sem VI [2C00146] Add Next Term Course | 23116 - Export Marketing Paper 1                                                                                                    |  |  |
| Ability Enhancement Courses Sem VI [2C00146] Add Next Term Course | 23116 - Export Marketing Paper I Click here and select same                                                                                         |  |  |
| Ability Enhancement Courses Sem VI [2C00146] Add Next Term Course | Click here and select same<br>subjects for Sem - VI also                                                                                            |  |  |
| Ability Enhancement Courses Sem VI [2C00146] Add Next Term Course | Click here and select same<br>subjects for Sem - VI also                                                                                            |  |  |

10. Check and Verify the course details of Sem -V and Sem Vi also Pogramme code

(Programme code : 22300001 and 2C00145 code for TYBCom Sem V Exam subjects and 2C00146 code for TYBCom Sem VI Exam)

| Advanced Accountancy                | 23101 - Financial Accounting and Auditing VII - Financial Accounting |  |
|-------------------------------------|----------------------------------------------------------------------|--|
| Advanced Accountancy                | 23107 - Financial Accounting and Auditing VIII - Cost Accounting     |  |
| Discipline Related Elective Courses | 23113 - Business Economics V                                         |  |
| Discipline Related Elective Courses | 23114 - Commerce V                                                   |  |
| Ability Enhancement Courses         | 23115 - Direct & Indirect Taxation Paper I                           |  |
| Ability Enhancement Courses         | 23116 - Export Marketing Paper I                                     |  |
| Sem VI [2C00146]                    |                                                                      |  |
| Discipline Related Elective Courses | 83013 - Business Economics VI                                        |  |
| Discipline Related Elective Courses | 83014 - Commerce VI                                                  |  |
| Advanced Accountancy                | 83001 - Financial Accounting and Auditing IX - Financial Accounting  |  |
| Advanced Accountancy                | 83007 - Financial Accounting and Auditing X - Cost Accounting        |  |
| Ability Enhancement Courses         | 93015 - Direct and Indirect Taxation Banar II                        |  |
| and an and a second second second   | oborto - priestana inariesti rakenari Paper il                       |  |
| Ability Enhancement Courses         | B3016 - Export Marketing Paper II Proceed                            |  |
| Ability Enhancement Courses         | ISD16 - Export Marketing Paper I                                     |  |

11. See Application Status and note down your application form number as well as take print out of

application form or save as pdf

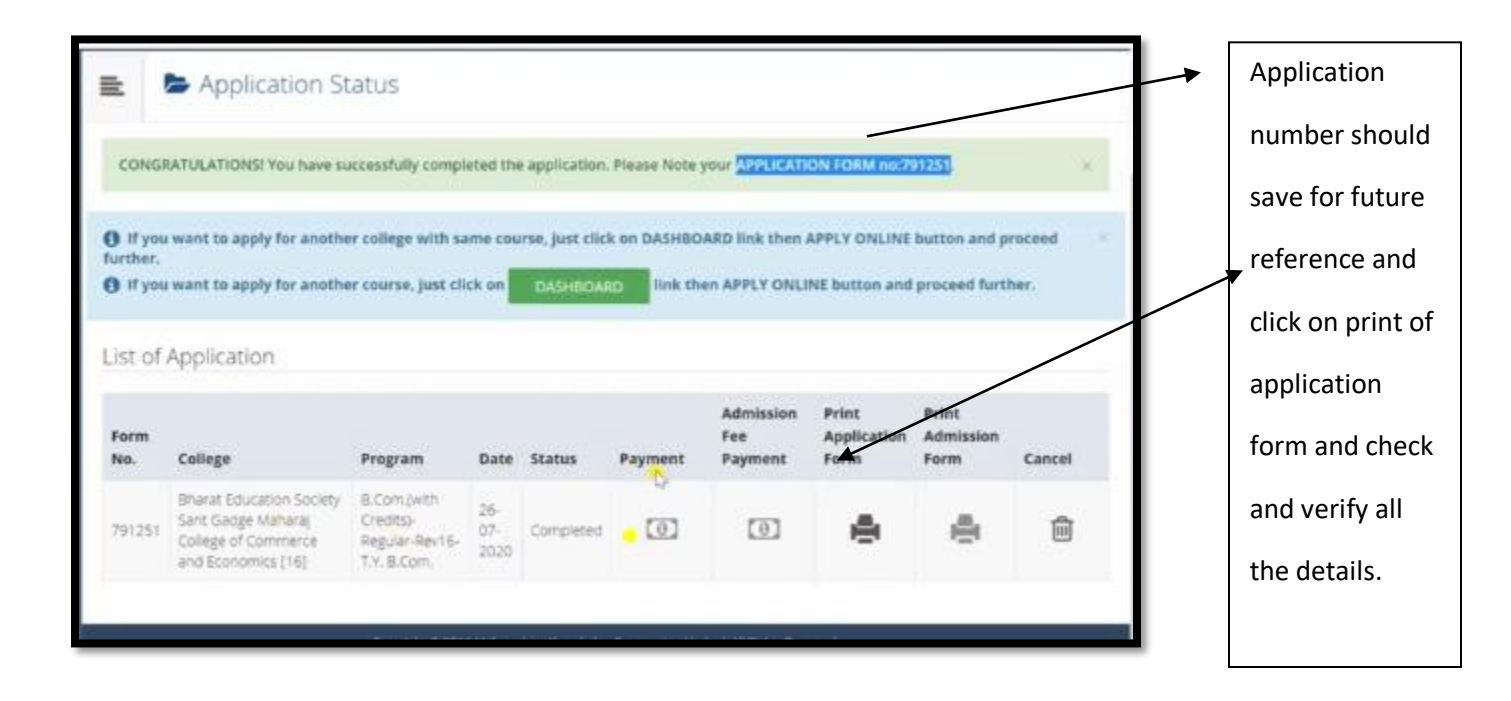

12. How to create PDF and Save:- ( if the printer is not available, students have select or

| k on print and save as                                                                                                    |               |                                                                                                    |
|----------------------------------------------------------------------------------------------------|---------------|----------------------------------------------------------------------------------------------------|
| $\sim$                                                                                                    |               |                                                                                                    |
|                                                                                                    |               |                                                                                                    |
|                                                                                                    |               |                                                                                                    |
|                                                                                                    |               |                                                                                                    |
|                                                                                                    |               |                                                                                                    |
|                                                                                                    | $\backslash$  |                                                                                                    |
|                                                                                                    | $\mathbf{X}$  |                                                                                                    |
|                                                                                                    |               |                                                                                                    |
| T Belle Terrer Wards (F                                                                                                    | Print         | 2 sheets of paper                                                                                                    |
| -                                                                                                    |               |                                                                                                    |
| Marent Disoution Society Sailor Sailor Material College of Contents and Application To                                                                                                    |               |                                                                                                    |
| Allow And Annual Annual Theorem                                                                                                    | Destination   | Casto Labored                                                                                                    |
| APPLICATION FORM                                                                                                    |               | Carlos LEP 2900                                                                                                    |
| A de la contra de la contra d                                                                                                    | Pages         | Save to Google Drive                                                                                                    |
| terr technete                                                                                                    |               | See more_                                                                                                    |
| anner han e plant e Nat. (1999 an el anne )<br>Plant e de la constante en la constante en la constante en la const<br>Plant en la constante en la constante en la const                                                                                                    | Copies        | 1                                                                                                    |
| and taken and the state of the state of the  |               |                                                                                                    |
| Change Control Control Control of Control of | Louist        | Portrait *                                                                                                    |
| utor Williams taken 1. Basis tae county.                                                                                                    | capour        | research of the second second s |
| a tanan ana tanan ana ana ana ana ana                                                                                                    |               |                                                                                                    |
| and and the subscription of the second second second second second second second second second second second se                                                                                                    | More settings | ~                                                                                                    |
| B hader (verning) (Find B region Brigger (verning))                                                                                                    |               |                                                                                                    |
| And Tele Control of Control of Co |               |                                                                                                    |
| Canada Canada Canada Canada Canada Canada Canada Canada Canada Canada Canada Canada Canada Canada Canada Canada                                                                                                    |               |                                                                                                    |
| Annual Accessing of Laboration and Annual Accessing POP Present Accessing of Annual Accessing of Annual Accessing of Annual Accessing of Annual Accessing Accessing Accessi      |               |                                                                                                    |
| with the                                                                                                    |               |                                                                                                    |
| Wein Streams Connects of Solids (1)     Second Streams (2)     Second Streams (2)           |               |                                                                                                    |
| Read Newsite Training                                                                                                    |               |                                                                                                    |
| apple of particle factors in the factor of tax day. The factor of tax day is the factor of tax day.                                                                                                    |               |                                                                                                    |
| Second Second Se |               |                                                                                                    |
| International and the second second                        |               |                                                                                                    |
| 104-27 Million of Add Mandra Brownski, May Stat 1, 1718 Million - 477                                                                                                    |               | Paint Cancel                                                                                                    |
|                                                                                                    |               | Contraction of Contraction                                                                                                    |
| to Domicile State: )                                                                                                    | Maharashtra   |                                                                                                    |